## How to Install/Use Remote Desktop for MAC

Note: You must be connected to the UNF VPN to access any UNF provided Servers.

Step 1: Open the "App Store" on your Mac & Search for "Microsoft Remote Desktop"

| Q microsoft remote desk |
|-------------------------|
|                         |
|                         |

Step 2: Select the App "Microsoft Remote Desktop 10"

| Search Results for "microsoft remote desktop" |                                                                |  |                                                                   |
|-----------------------------------------------|----------------------------------------------------------------|--|-------------------------------------------------------------------|
| S                                             | Microsoft Remote Des<br>Business<br>★★★☆☆ 863 Ratings<br>GET ▼ |  | Jump Desktop (RDP,<br>Business<br>***** 1839 Ratings<br>\$14.99 T |
|                                               |                                                                |  |                                                                   |

Step 3: Select "Get" then select "Install App"

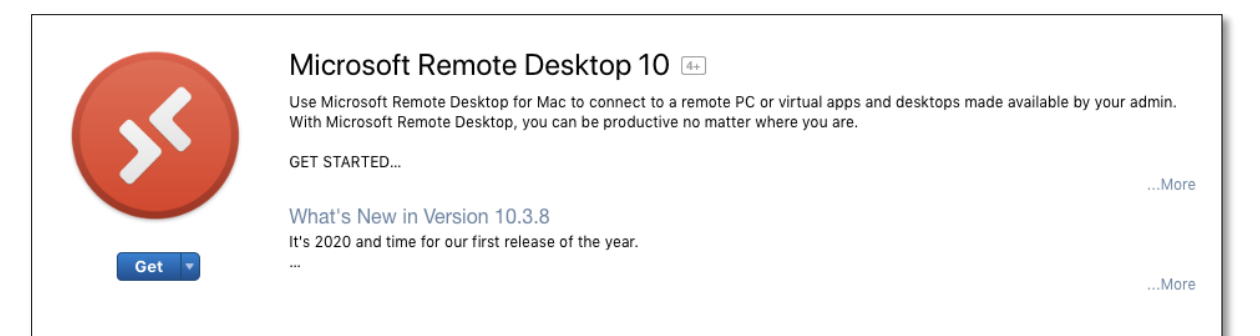

|               | Microsoft Remote Desktop 10 🔤                                                                                                    |      |  |
|---------------|----------------------------------------------------------------------------------------------------|------|--|
|               | Use Microsoft Remote Desktop for Mac to connect to a remote PC or virtual apps and desktops made available by your admin.<br>With Microsoft Remote Desktop, you can be productive no matter where you are. |      |  |
|               | GET STARTED                                                                                                    | More |  |
|               | What's New in Version 10.3.8                                                                                                    |      |  |
|               | It's 2020 and time for our first release of the year.                                                                                                    |      |  |
| Install App 🔻 | ••                                                                                                    | More |  |

|        | Microsoft Remote Desktop 10 🖅                                                                                                    |           |
|--------|----------------------------------------------------------------------------------------------------|-----------|
|        | Use Microsoft Remote Desktop for Mac to connect to a remote PC or virtual apps and desktops made available by yo<br>With Microsoft Remote Desktop, you can be productive no matter where you are. | ur admin. |
|        | GET STARTED                                                                                                    | More      |
|        | What's New in Version 10.3.8                                                                                                    |           |
|        | It's 2020 and time for our first release of the year.                                                                                                    |           |
| Open 🔻 |                                                                                                    | More      |
|        |                                                                                                    |           |

Step 5: If prompted with this screen select "Not now"

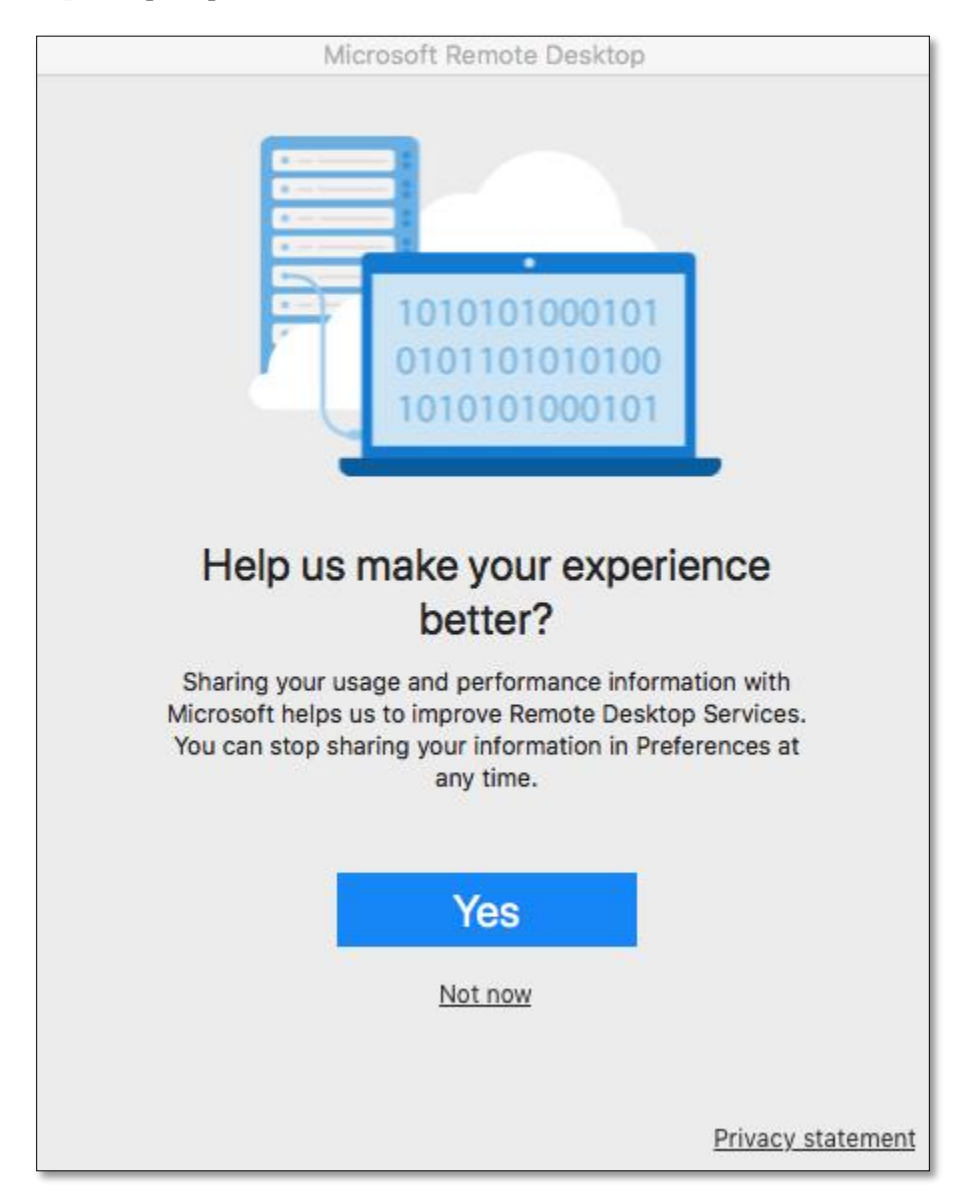

Step 6: Select "Add PC"

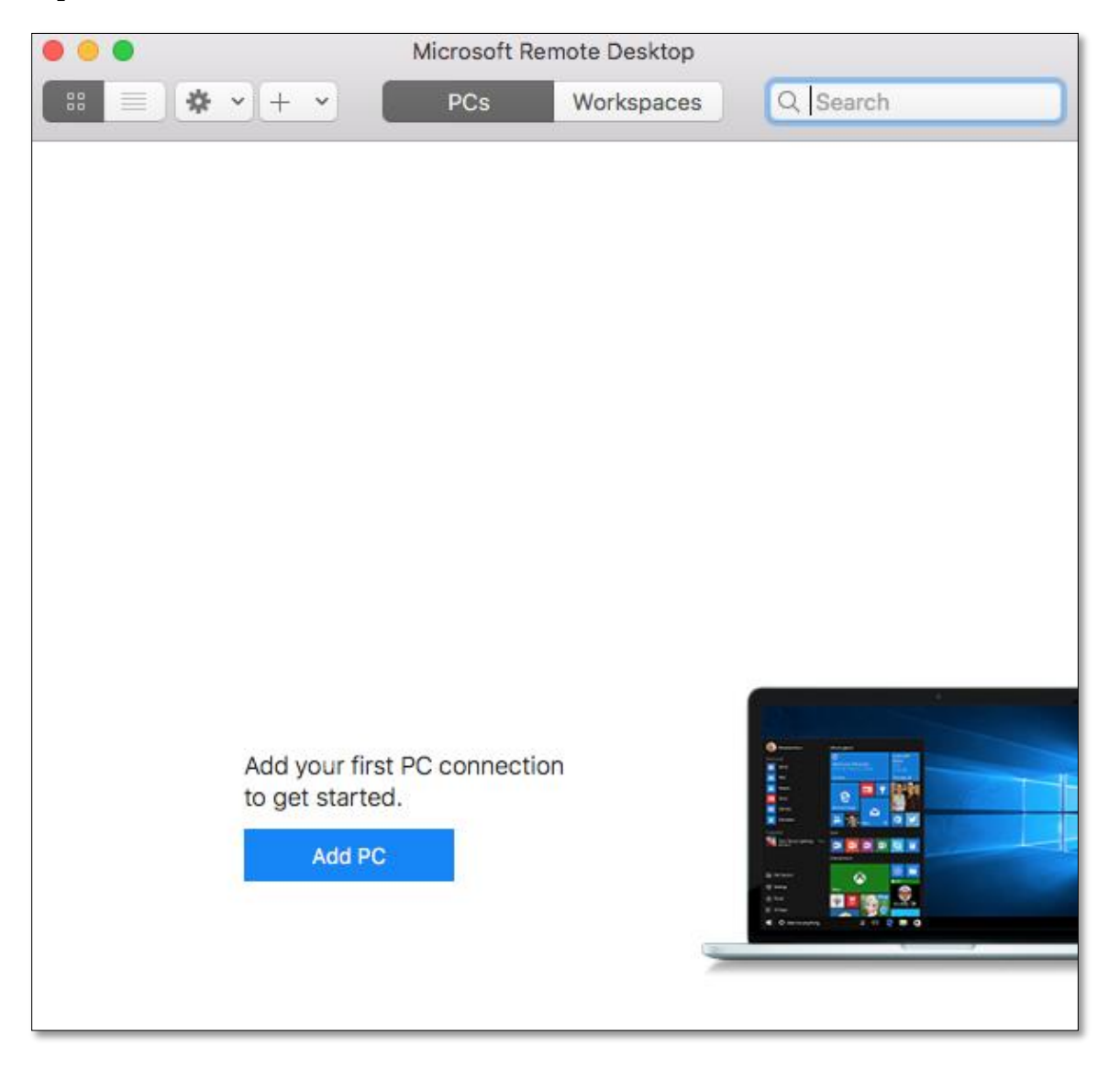

Step 7: For PC Name Enter the Server name you would like to connect to. Leave everything else default and select "Add"

Example Server Name: cisvm-cgs1100.unfcsd.unf.edu

| Microsoft Remote Desktop |                                                                                                    |  |  |  |
|--------------------------|----------------------------------------------------------------------------------------------------|--|--|--|
| ::: =: ◆ • + •           | PCs Workspaces Q Search                                                                                                    |  |  |  |
| Add PC                   |                                                                                                    |  |  |  |
| PC name:                 | cisvm-cgs1100.unfcsd.unf.edu                                                                                                |  |  |  |
| User account:            | Ask when required                                                                                                    |  |  |  |
| General                  | Display Devices & Audio Folders                                                                                             |  |  |  |
| Friendly name:           | Optional                                                                                                    |  |  |  |
| Group:                   | Saved PCs                                                                                                    |  |  |  |
| Gateway:                 | No gateway 🗘                                                                                                    |  |  |  |
|                          | <ul> <li>Reconnect if the connection is dropped</li> <li>Connect to an admin session</li> <li>Swap mouse buttons</li> </ul> |  |  |  |
|                          | Cancel Add                                                                                                    |  |  |  |
|                          |                                                                                                    |  |  |  |

Step 8: Once you have added the server it will be saved. Double click the server icon to connect.

| Microsoft Remote Desktop     |     |            |          |  |
|------------------------------|-----|------------|----------|--|
| ::: <b>: * `</b> + <b>`</b>  | PCs | Workspaces | Q Search |  |
| cisvm-cgs1100.unfcsd.unf.edu |     |            |          |  |

Step 9: You will be prompted to enter your credentials. Enter your UNF N# & password then select "Continue"

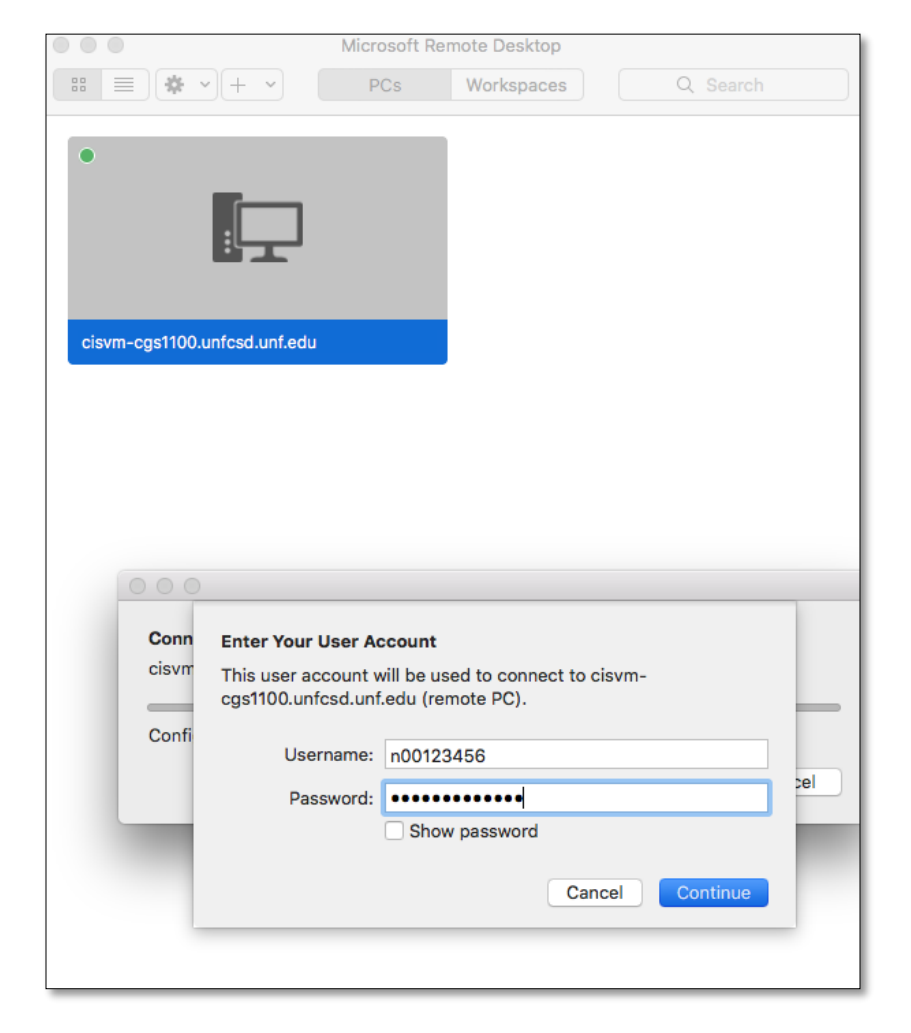

Step 10: When prompted with this message select "Continue".

|                                         | Microsoft R                                           | emote Desktop                                                         |                                                             |   |
|-----------------------------------------|-------------------------------------------------------|-----------------------------------------------------------------------|-------------------------------------------------------------|---|
|                                         | PCs                                                   | Workspaces                                                            | Q Search                                                    |   |
| Cisvm-cgs1100.unfcsd.unf.edu            |                                                       |                                                                       |                                                             |   |
| You are co<br>certificate<br>may not be | ennecting to the<br>couldn't be ve<br>e secure. Do yo | e RDP host "cisvm-c<br>erified back to a root<br>ou want to continue? | gs1100.unfcsd.unf.edu". The<br>certificate. Your connection |   |
| Show C                                  | ertificate                                            |                                                                       | Cancel Continue                                             | 2 |
|                                         |                                                       |                                                                       |                                                             |   |

Step 11: If everything was configured correctly you will be presented with this screen. Select "OK" to go to the desktop.

**Note:** Once you have finished your work make sure to sign-out of the remote desktop session. Closing the window does not sign you out of the server.

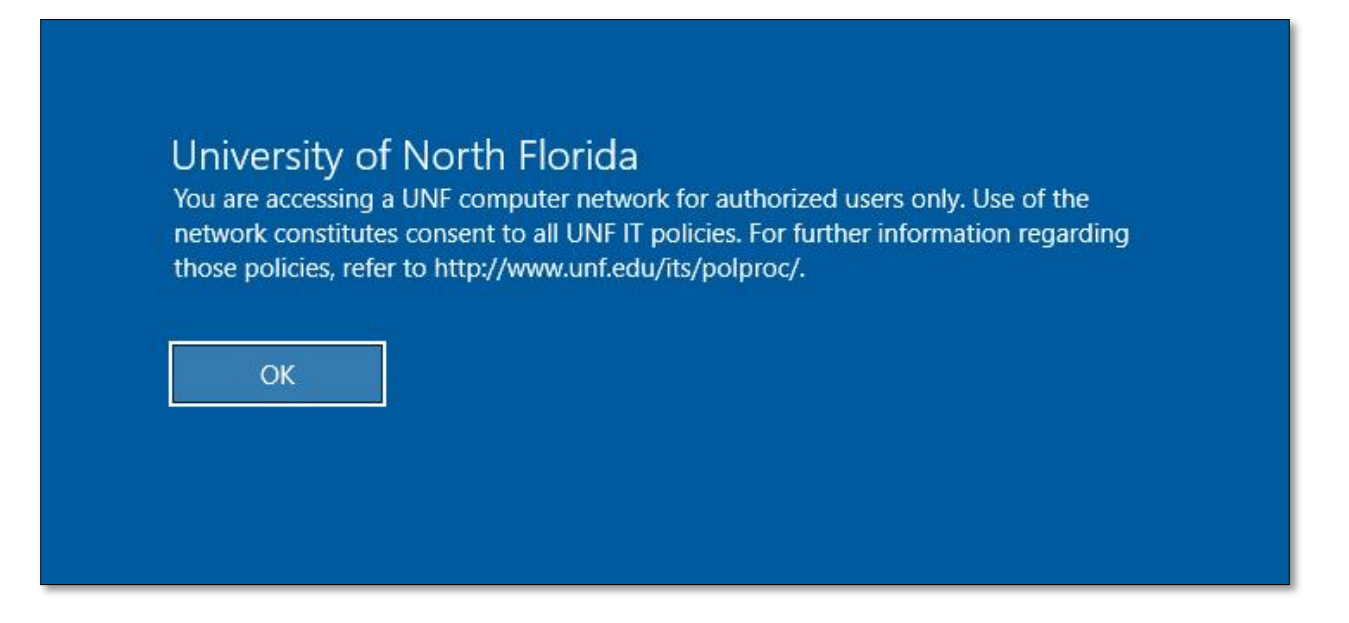

**Note:** Once you completed steps 1-7 they will not be needed to reconnect. To reconnect just launch the Microsoft Remote Desktop application and follow steps 8-11.